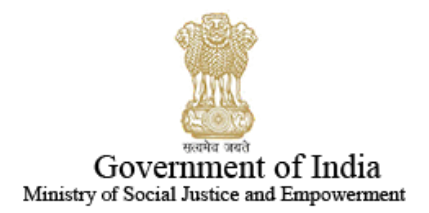

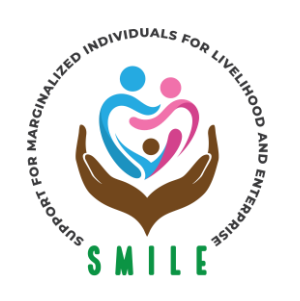

# SUPPORT FOR MARGINALIZED INDIVIDUALS FOR LIVELIHOOD & ENTERPRISE (SMILE) NATIONAL PORTAL FOR TRANSGENDER PERSONS DEPARTMENT OF SOCIAL JUSTICE AND EMPOWERMENT

# **User manual**

## to

# Fill application for Transgender Certificate & IDCard

|           | CONTENT                             |
|-----------|-------------------------------------|
| Home Page | (Transgender Certificate & ID Card) |

- 2 Registration & Login
- 3 Dashboard

1

- 4 Application Process
- 5 Application Status
- 6 Change request/Withdrawal application
- 7 Grievance and Satisfaction form
- 8 Contact details

# 1 Homepage

• This is Home page of the website <u>http://transgender.dosje.gov.in/</u>

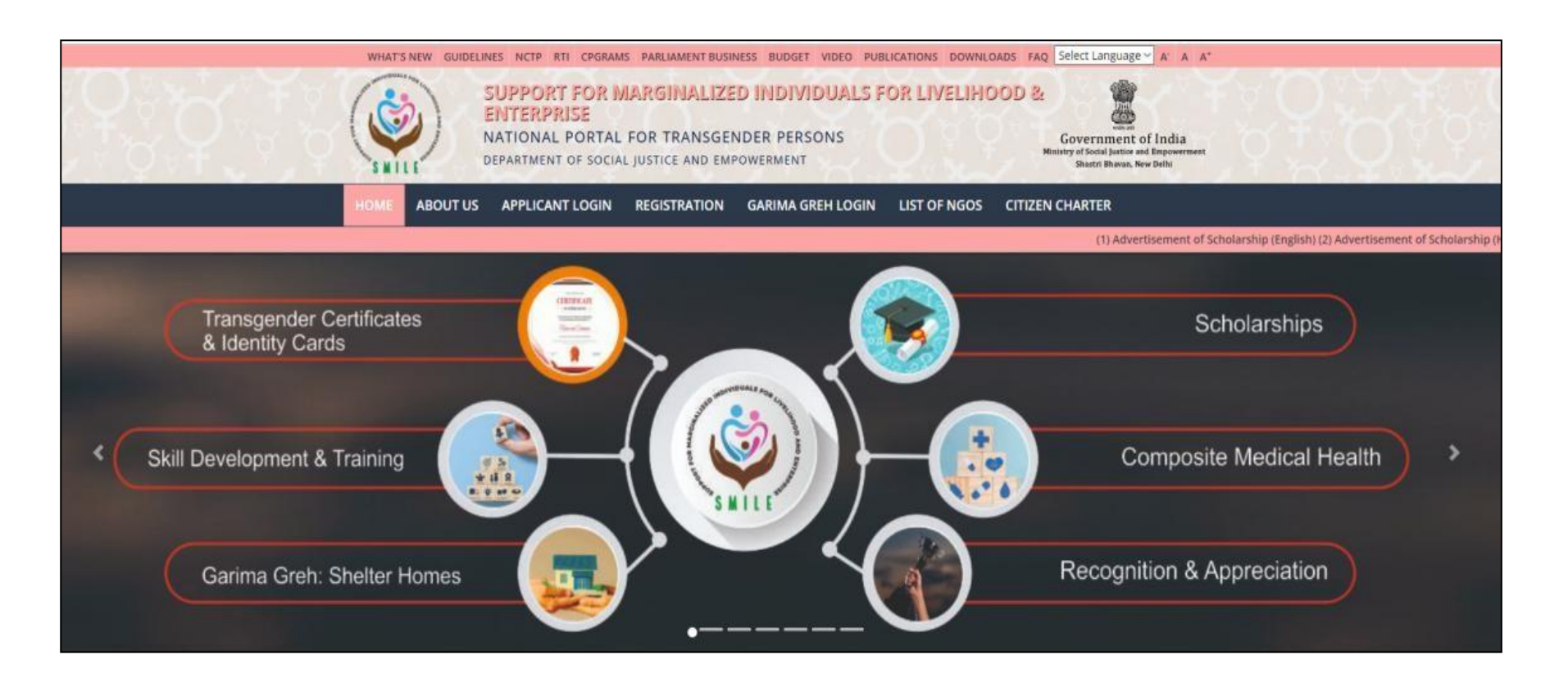

# 2 Login

• At the homepage, you are required to access the online **Registration** page.

| NOTIFICATION                                                                                                    |                                                                        |
|----------------------------------------------------------------------------------------------------|------------------------------------------------------------------------|
|                                                                                                    | APPLICANT LOGIN                                                        |
|                                                                                                    | Username/Email                                                         |
| <ul> <li>User Manual for Online Application for Transgender Certificate &amp; Identity Card</li> <li>To apply for the welfare scheme kindly login to your account on the National Portal for ransgender Persons.</li> <li>Kindly register from here, to generate a username &amp; password Register Now</li> </ul> | Password<br>Enter Captcha<br>LOGIN<br>Forgot Password<br>Register here |

• For creating a new account, you need to click on the '**Register here'**.

• Type Name, Email ID, and write 10- digit contact number.

C/

- Select state and district.
- Enter the **CAPTCHA** text and click on **REGISTER**.

| NT LOGIN | REGISTRATION   | GARIMA GREH LOGIN | LIST OF NGOS |
|----------|----------------|-------------------|--------------|
|          |                |                   |              |
|          | APPLICA        | NT REGISTRATION   |              |
|          | Full Name      |                   |              |
|          | E-mail         |                   |              |
|          | Mobile Number  |                   |              |
|          | -Select State- |                   | ~            |
|          |                |                   | ~            |
|          | 52             | <i>34</i>         |              |
|          | Enter Captcha  |                   |              |
|          |                | REGISTER          |              |
|          |                | Login here        |              |
|          |                |                   |              |

• Once registration completed, the auto-generated **email** sent to user with the credential by confirming link also receive **SMS**.

| tgcertification2020@gmail.com                                       | Mar 15, 2022, 7:17 PM (4 days ago) 🔗 😽                                                        |
|---------------------------------------------------------------------|-----------------------------------------------------------------------------------------------|
| to keernanu4 👻                                                      |                                                                                               |
| Dear Tanishak,                                                      |                                                                                               |
| Your registration completed succesfully.                            |                                                                                               |
| please click on the below link for account verification             | ← CP-NISDSM                                                                                   |
| ' <u>https://transgender.dosje.gov.in/Registration/UserVerifica</u> | tion/0c9d9139-3593-4082-9ecd-662562585dfb'                                                    |
| Best Regards,                                                       | Dear user, you have successf<br>registered as an applicant on<br>National portal for Transney |
| C NF                                                                | Persons. You can now login                                                                    |
| Government of India,                                                | using the credentials provide<br>to you on your email ID. NISD                                |

- After this process you need to login with the credentials that have sent through mail (i.e. username/ Email ID, and Password) in the same portal. Enter the CAPTCHA text and click on SIGN IN.
- Now users have all details like **password and email ID** for "LOGIN"

| AP             | PLICANT LOGIN   |  |
|----------------|-----------------|--|
| Username/Email |                 |  |
| Password       |                 |  |
| <i>98.</i>     | 34              |  |
| Enter Captcha  |                 |  |
|                | LOGIN           |  |
| ł              | Forgot Password |  |
|                | Register here   |  |
|                |                 |  |

**7** | P a g e

# 3 Dashboard

- After "Login" dashboard with components are visible to the applicant
- Now applicant have to select "Apply for TG Certificate/CARD" (1st tab)

| English                                                                                                    |                                                                                                    |
|----------------------------------------------------------------------------------------------------|----------------------------------------------------------------------------------------------------|
| SUPPORT FOR MARGINALIZED INDIVID<br>LIVELIHOOD & ENTERPRISE<br>NATIONAL PORTAL FOR TRANSGENDER PERSONS<br>DEPARTMENT OF SOCIAL JUSTICE AND EMPOWERMENT                                          | DUALS FOR<br>EXAMPLE 1<br>Covernment of India<br>Ministry of Social Justice and Empowerment<br>Shastri Bhavan, New Delhi |
| DASHBOARD<br>Registration Number : BR/Kat/2020/1906                                                                                                    | Welcome as LOGOUT                                                                                                    |
| A one stop portal for Transgender persons to avail welfare measures such as sch<br>medical health insurance, transgender certificates & identity card among other se<br>grievances and queries. | olarships, skill development & employment, composite<br>rvices. The Applicant also has the provision to submit           |
|                                                                                                    |                                                                                                    |

# **New Application Process**

• Applicant has to select "**New Application**" in Transgender Certificate/ID Card Option

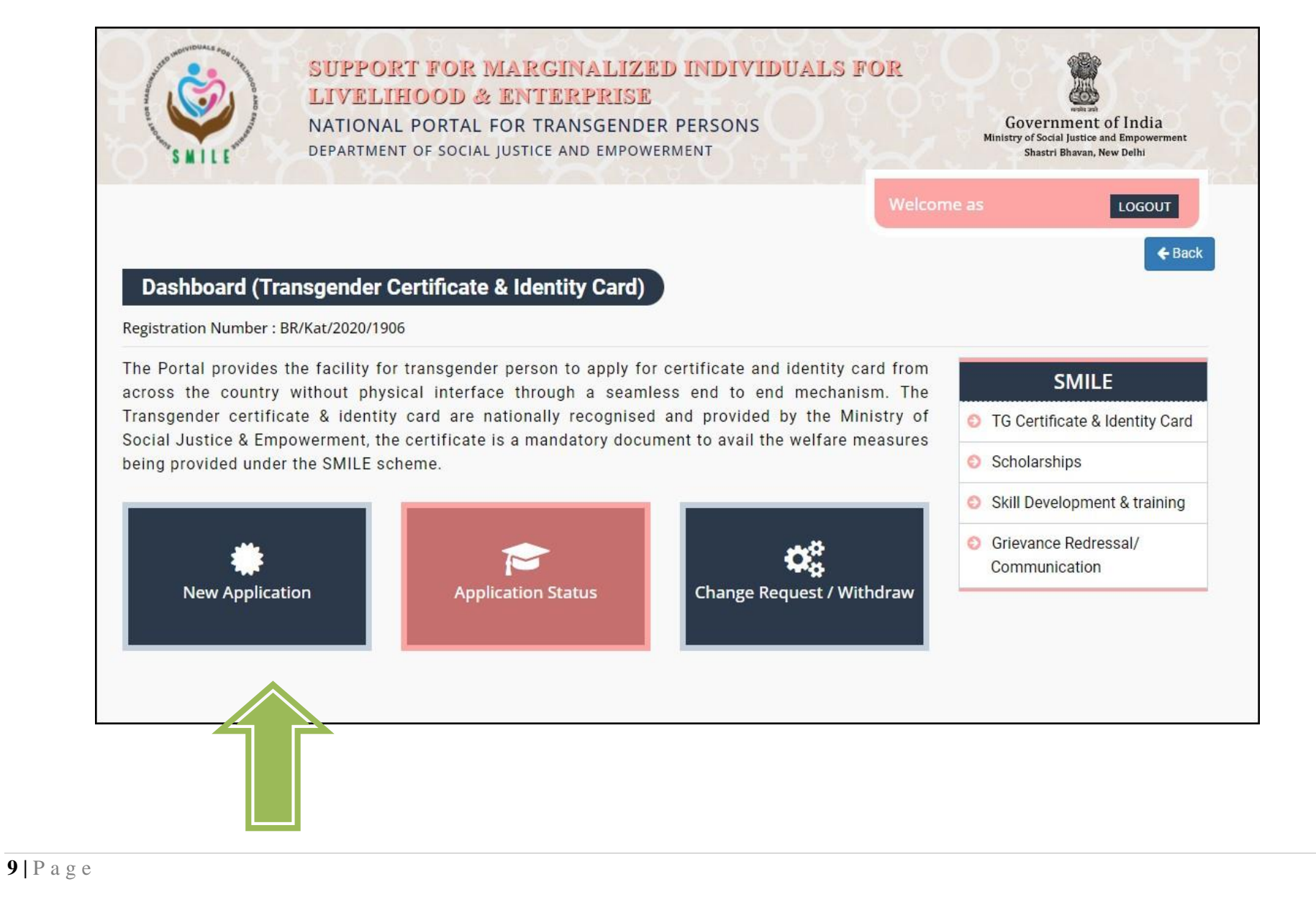

• By clicking 'New application' you can see two "Category" options

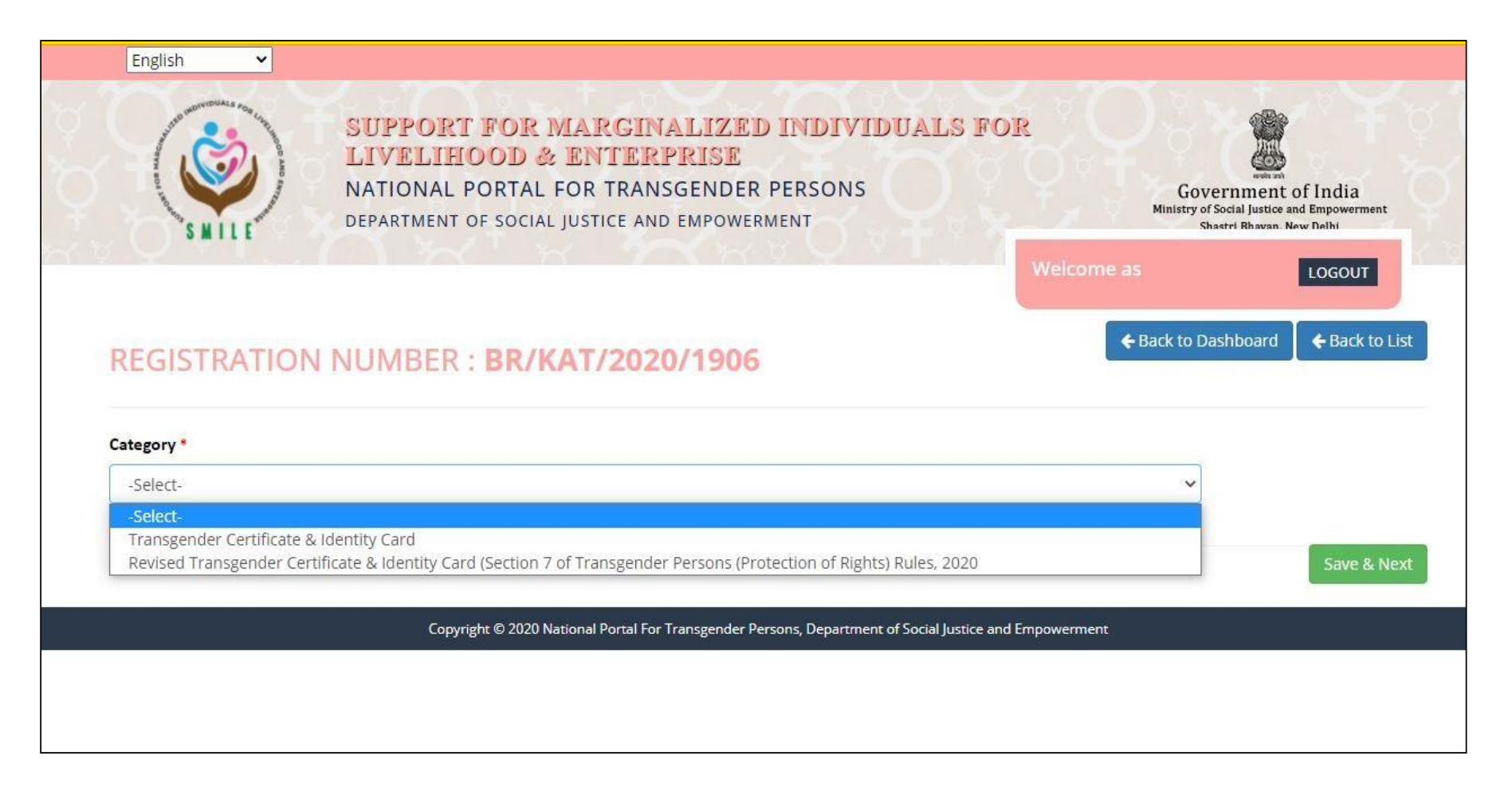

- For selection of **Category 1 & 2** please refer to Transgender Persons Protection of Rights (Rules) 2020.
- https://transgender.dosje.gov.in/docs/TG%20RULES,%202020.pdf

**10** | P a g e

# 4 Transgender certificate & Identity card

| Category *                                                                                                    |                   |                                                            |                                                           |                 |                      |                           |
|----------------------------------------------------------------------------------------------------|-------------------|------------------------------------------------------------|-----------------------------------------------------------|-----------------|----------------------|---------------------------|
| Transgender Certificate & Identity Card                                                                                                    | đ                 |                                                            |                                                           |                 | ~                    |                           |
| Applicant State *                                                                                                    |                   | Applicant District *                                       |                                                           |                 |                      |                           |
| Bihar                                                                                                    | ~                 | Katihar                                                    |                                                           | ~               |                      |                           |
| Given Name (in Capital Letters) *                                                                                                    |                   | Changed/Chosen Name                                        | (in Capital Letters) *                                    | Prefe           | red name to be print | ed on the Certificate *   |
| AS                                                                                                    |                   | NAME                                                       |                                                           | -Se             | ect-                 | ~                         |
| Parent/Guardian *                                                                                                    |                   | E-mail *                                                   |                                                           | Mobi            | e *                  |                           |
| Parent/Guardian Name                                                                                                    |                   | infndev@inflibnet.ac.in                                    |                                                           | 972             | 5639307              |                           |
| Gender assigned at birth *                                                                                                    |                   | Gender Requested in Ap                                     | plication *                                               | Date            | of birth (Day/Month/ | Year)*                    |
| -Select-                                                                                                    | ~                 | -Select-                                                   |                                                           |                 |                      |                           |
| -Select-                                                                                                    | -                 |                                                            |                                                           | ✓ dd-           | пт-уууу              |                           |
| ducational Qualification *                                                                                                    |                   | Annual Income *                                            |                                                           | ✓ dd-           | пт-уууу              |                           |
| iducational Qualification *<br>Upload Document >:<br>Documents to be uploaded in the form o                                                                                                    | f a PDF/jpg/jpeg, | Annual Income * -Select- not exceeding the size limit of   | of 1 MB                                                   | ✓ dd-           | nm-yyyy              |                           |
| Educational Qualification * Upload Document *: Documents to be uploaded in the form o Select Document -SelectSelectSelect-                                                                                                    | f a PDF/jpg/jpeg, | Annual Income * -Select- not exceeding the size limit o    | of 1 MB<br>Upload<br>Choose File No file cho              | v dd-           | nm-yyyy              |                           |
| ducational Qualification *  Upload Document *:  Documents to be uploaded in the form o  Select Document  -Select - Aadnaar Card Pan Card Birth Certificate Voter ID Card Ration Card Passport Bank Passbook                                                                                                    | f a PDF/jpg/jpeg. | Annual Income * -Select- not exceeding the size limit o    | of 1 MB<br>Upload<br>Upload<br>Upload                     | v dd-           | nm-yyyy              |                           |
| Educational Qualification * Educational Qualification * Upload Document *: Oocuments to be uploaded in the form o Select Document  -Select -Select -Se | f a PDF/jpg/jpeg, | Annual Income *  -Select-  not exceeding the size limit of | of 1 MB<br>Upload<br>Upload<br>Upload<br>Permanent Addres | v dd-<br>v osen | nm-yyyy              | as Correspondence address |
| ducational Qualification *  Upload Document *: Documents to be uploaded in the form o  Select Document  -Select Aadmaar Card Pan Card Birth Cartificate Voter ID Card Ration Card Passport Bank Passbook MGNREGA Card Caste Certificate (SC/ST/OBC/Others) Address *                                                                                                    | f a PDF/jpg/jpeg. | Annual Income * -Select- not exceeding the size limit of   | of 1 MB<br>Upload<br>Choose File No file cho<br>Upload    | v dd-<br>v      | nm-yyyy              | as Correspondence address |
| ducational Qualification *  Upload Document *:  Documents to be uploaded in the form o  Select Document  -Select -Select -Select -Aadhaar Card Pan Card Birth Certificate Voter ID Card Ration Card Passport Bank Passbook MGNREGA Card Caste Certificate (SC/ST/OBC/Others) Address *  City *                                                                                                    | f a PDF/jpg/jpeg, | Annual Income * -Select- not exceeding the size limit of   | of 1 MB<br>Upload<br>Choose File No file cho<br>Upload    | v dd-<br>v      | nm-yyyy              | as Correspondence address |

- Select respective State & District
- Enter Chosen/Given name correctly
- Select Gender request carefully
- Respective other details
- Upload essential documents as per Transgender Persons Rules 2020
- And finally residential details

For **technical** query please email us on <u>tgcertification2020@gmail.com</u> **General** doubt clarification call on 011-20893988, <u>satvik.nisd@gmail.com</u>

| DEPARTMENT OF SOCIAL JU                        |                    | GOVERNMENT OF India<br>Ministry of Social Justice and Empowerment<br>Chostrel Blowing, King Paths |
|------------------------------------------------|--------------------|---------------------------------------------------------------------------------------------------|
|                                                | Welcome            | e pqr LOGOUT                                                                                      |
| pload Photo , Signature & Affidavit            |                    |                                                                                                   |
| Jpload Photo                                   | Upload Signature   |                                                                                                   |
| Upload Your Passport Size(Max 1<br>MB) Photo : | Upload Signature : | Signitize                                                                                         |
| Choose File img.JPG                            | Upload             |                                                                                                   |
| Upicad                                         |                    | all stars                                                                                         |
| Jpload Affidavit                               |                    |                                                                                                   |
| Upload Affidavit View                          |                    |                                                                                                   |
| Upload                                         |                    |                                                                                                   |
|                                                |                    |                                                                                                   |

- After Save & Next applicant redirect to uploading section
  Please upload passport photo , signature or thumb impression
  And prescribed Affidavit format <u>https://transgender.dosje.gov.in/docs/Affidavit.pdf</u>

- 5 Declaration Applicant details

  As applicant declare their details correctly to Final Submit.
  Now applicant have to wait for 30 days\* to receive TG Certificate & I-Card

| SUPPORT FOR MARGINALIZED INDIVIDUALS FO<br>LIVELIHOOD & ENTERPRISE<br>NATIONAL PORTAL FOR TRANSGENDER PERSONS<br>DEPARTMENT OF SOCIAL JUSTICE AND EMPOWERMENT                                                                                 | R<br>Government of India<br>Ministry of Social Justice and Engovernment<br>Country Revues New Parks |
|----------------------------------------------------------------------------------------------------|----------------------------------------------------------------------------------------------------|
| Declaration                                                                                                    | Welcome pqr                                                                                         |
| Personal Information Photo/Signature                                                                                                    | Edit                                                                                                |
| Declaration                                                                                                    |                                                                                                    |
| <ol> <li>I. STU hereby declare that all the particulars give</li> <li>Information Provided in this application will be to<br/>any Other agency as provided by Law:and for Statis</li> <li>Do you wish to finally submit the data ?</li> </ol> | e.<br>ation save the central and / or State Security agencies,<br>Signature of the applicant:       |
| Submit later!     Submit Now!       Place:     Anand       Note:     Unsigned application is liable to be rejected and no correspondence will be entertained                                                                                  | ( <u>STU</u> )                                                                                      |
| I agree Final Submission                                                                                                    | Previous                                                                                            |

# **6** Status of Application

• Status of application can be check by clicking "Application Status"

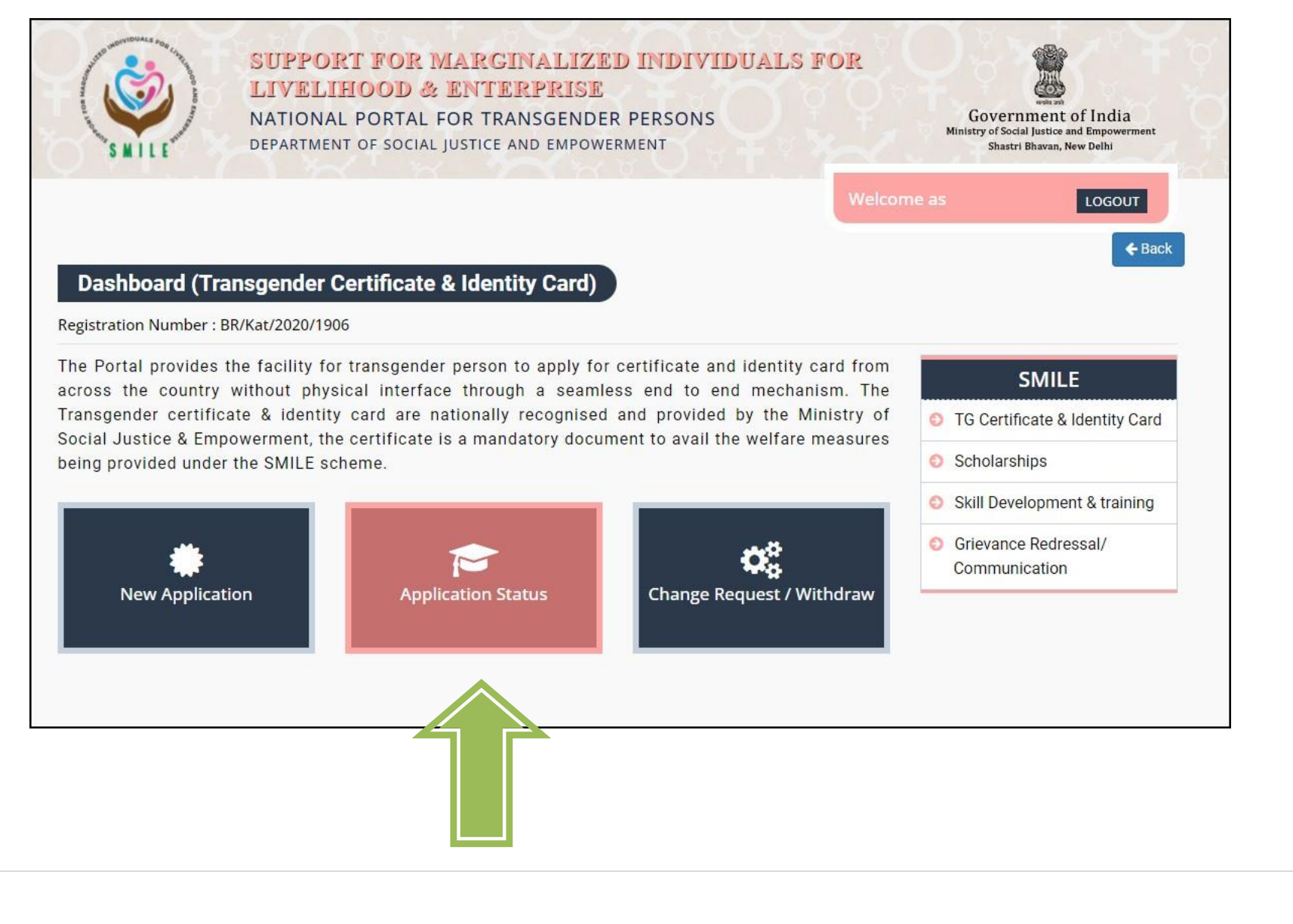

• Applicant can check status regarding any correction/modification/rejected/pending acceptance also received SMS and process completed.

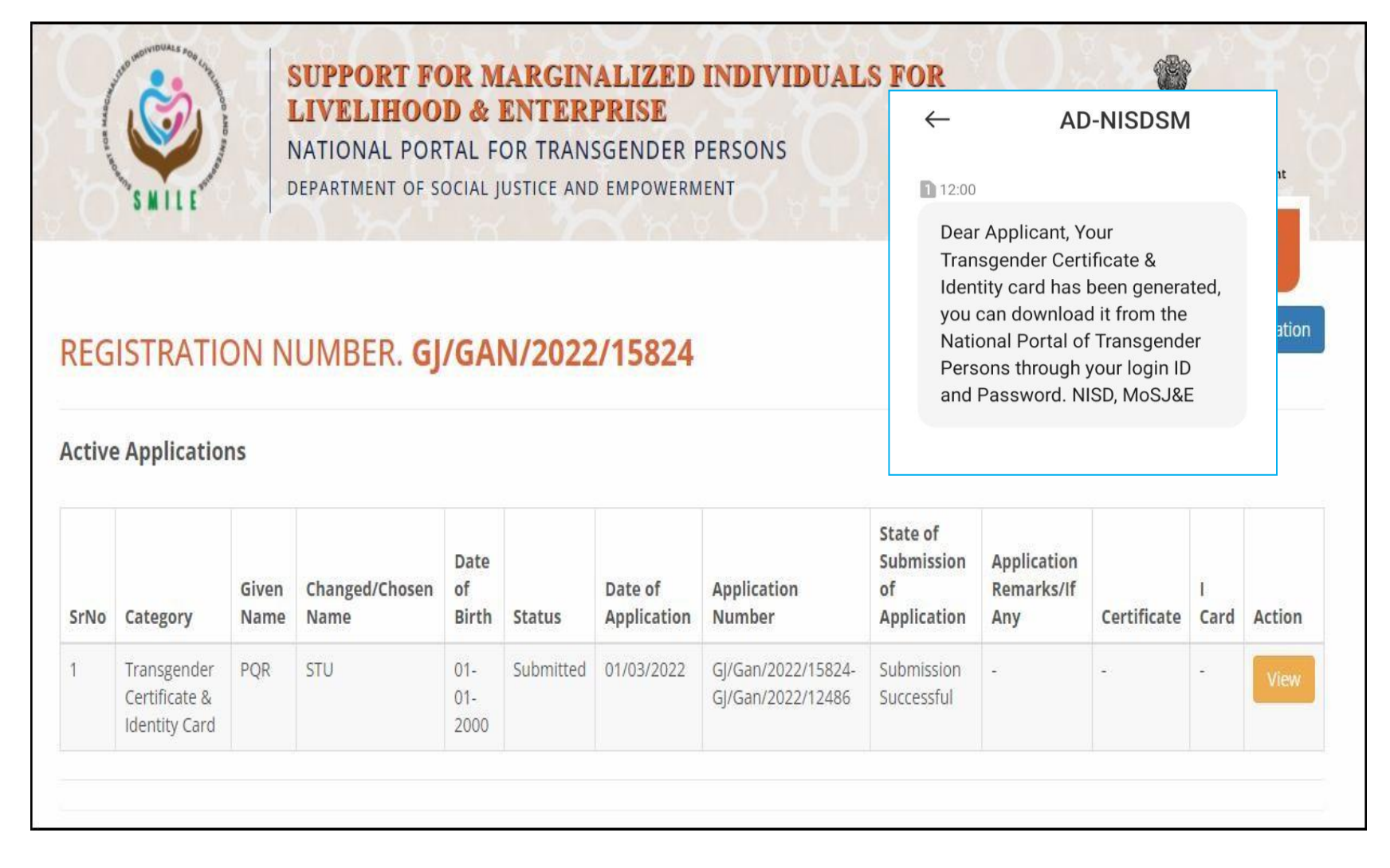

# 7 Change Request/Withdrawal application

• Here we provided any applicant want to correction/modification/withdrawal regarding application

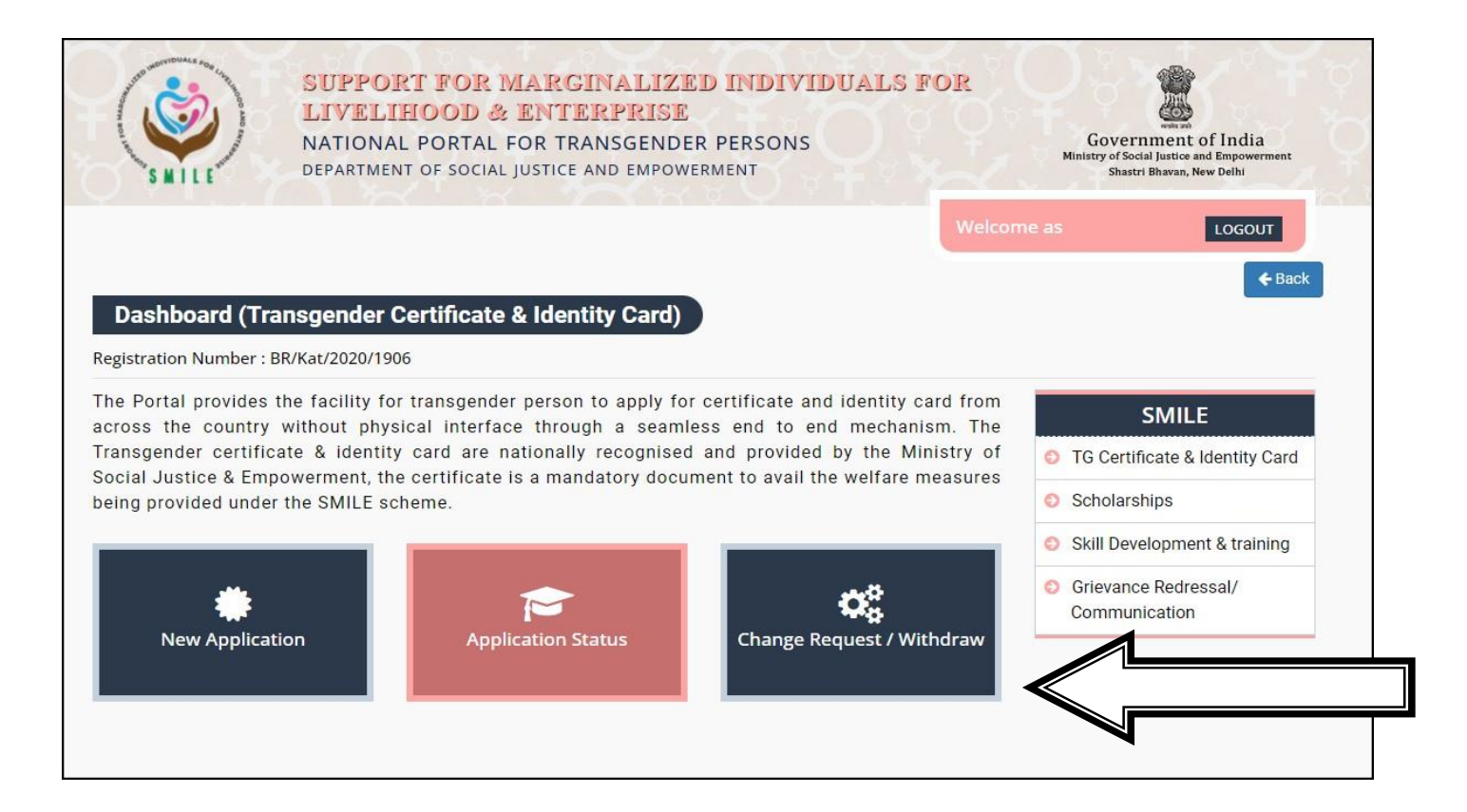

• They can submit request by clicking on "Change request/Withdrawal" option

| СПА                     |                                                              | QUEST/WITHL                                                                                        | IKAVV APPL                                    | ICATION                                     |   |
|-------------------------|--------------------------------------------------------------|----------------------------------------------------------------------------------------------------|-----------------------------------------------|---------------------------------------------|---|
| Applicati               | on Number :                                                  | *                                                                                                  |                                               |                                             |   |
| BR/Ka                   | t/2020/1906-I                                                | 3R/Kat/2020/5097                                                                                   |                                               |                                             | ~ |
| Select : *              |                                                              |                                                                                                    |                                               |                                             |   |
| Chang                   | e Request                                                    |                                                                                                    |                                               |                                             | ~ |
| Category                | <b>,</b> *                                                   |                                                                                                    |                                               |                                             |   |
| Transg                  | gender Certifi                                               | cate & Identity Card                                                                               |                                               |                                             | ~ |
| Select *                |                                                              |                                                                                                    |                                               |                                             |   |
| -Select                 | t-                                                           |                                                                                                    |                                               |                                             | ~ |
| -Selec                  | t-                                                           |                                                                                                    |                                               |                                             |   |
| Chang<br>Uploa<br>Chang | e Given Nam<br>d Documents<br>e Address (Co<br>d Photo and S | e/Chosen Name/Preferred n<br>(PAN/Aadhar/Birth Certificat<br>prrespondence/Permanent)<br>Signature | ame to be printed or<br>te/Voter ID card/Pass | n the certificate<br>port/Ration Card Etc.) |   |
| Uploa<br>Uploa          | d Affidavit                                                  |                                                                                                    |                                               |                                             |   |

In Change Request option you can change (Section 6 of Transgender Persons (Protection of Rights) Act 2019

- Name (Given/Chosen)
- Upload documents (PAN card, Ration card, Aadhar card etc.)
- Address change
- Photo
- Signature Affidavit

17 | P a g e

# In **Change Request** option you can change (Section 7 of Transgender Persons (Protection of Rights) Act 2019)

| Application Number : *                                                                                               |     | Name (Given/chosen)                |
|----------------------------------------------------------------------------------------------------|-----|------------------------------------|
| BR/Kat/2020/1906-BR/Kat/2022/12741                                                                                   | ~   | Upload documents                   |
| Select : *                                                                                                    |     | (Ration, Aadhar, PAN               |
| Change Request                                                                                                    | ~   | Card etc.)                         |
| Category *                                                                                                    |     | Address change                     |
| Revised Transgender Certificate & Identity Card (Section 7 of Transgender Persons (Protection of Rights) Rules, 2020 | ~   | Photo                              |
| Select *                                                                                                    |     | Signature                          |
| -Select-                                                                                                    | ~   | Alludvil<br>Transgondor Cortificat |
| -Select-                                                                                                    |     | Transgenuer Cerunicat              |
| Change Given Name/Chosen Name/Preferred name to be printed on the certificate                                        |     | under section 6 and 7              |
| Upload Documents (PAN/Aadhar/Birth Certificate/Voter ID card/Passport/Ration Card Etc.)                              |     | Medical intervention               |
| Change Address (Correspondence/Permanent)                                                                            |     |                                    |
| Upload Affidavit                                                                                                    |     | certificate                        |
| Upload certificate of Identity under section 6 or 7 of TG Act 2019                                                   | bmi |                                    |
| Upload certificate of medical Intervention                                                                           |     |                                    |

• And in **withdrawal** request option you can withdraw your application from portal yourself.

| SUPPORT FOR MARGINALIZED INDIVIDUALS FO<br>LIVELIHOOD & ENTERPRISE<br>NATIONAL PORTAL FOR TRANSGENDER PERSONS<br>DEPARTMENT OF SOCIAL JUSTICE AND EMPOWERMENT | K<br>Gove<br>Ministry of S<br>Shar | weist an<br>rrmment of India<br>scial Justice and Empowerment<br>stri Rhavan. New Delhi |
|----------------------------------------------------------------------------------------------------|------------------------------------|-----------------------------------------------------------------------------------------|
|                                                                                                    | Welcome as                         | LOGOUT                                                                                  |
| CHANGE REQUEST/WITHDRAW APPLICATION                                                                                                    |                                    | ← Back to Dashboard                                                                     |
| Application Number : *                                                                                                    |                                    |                                                                                         |
| BR/Kat/2020/1906-BR/Kat/2020/5097                                                                                                    | ~                                  |                                                                                         |
| Select : *                                                                                                    |                                    |                                                                                         |
| Withdraw Application                                                                                                    | ~                                  |                                                                                         |
| Category *                                                                                                    |                                    |                                                                                         |
| Transgender Certificate & Identity Card                                                                                                    | ~                                  |                                                                                         |
| Select *                                                                                                    |                                    |                                                                                         |
| -Select-                                                                                                    | ~                                  |                                                                                         |
|                                                                                                    |                                    |                                                                                         |
| Submit                                                                                                    |                                    |                                                                                         |

# 8 Grievance & Satisfaction Form

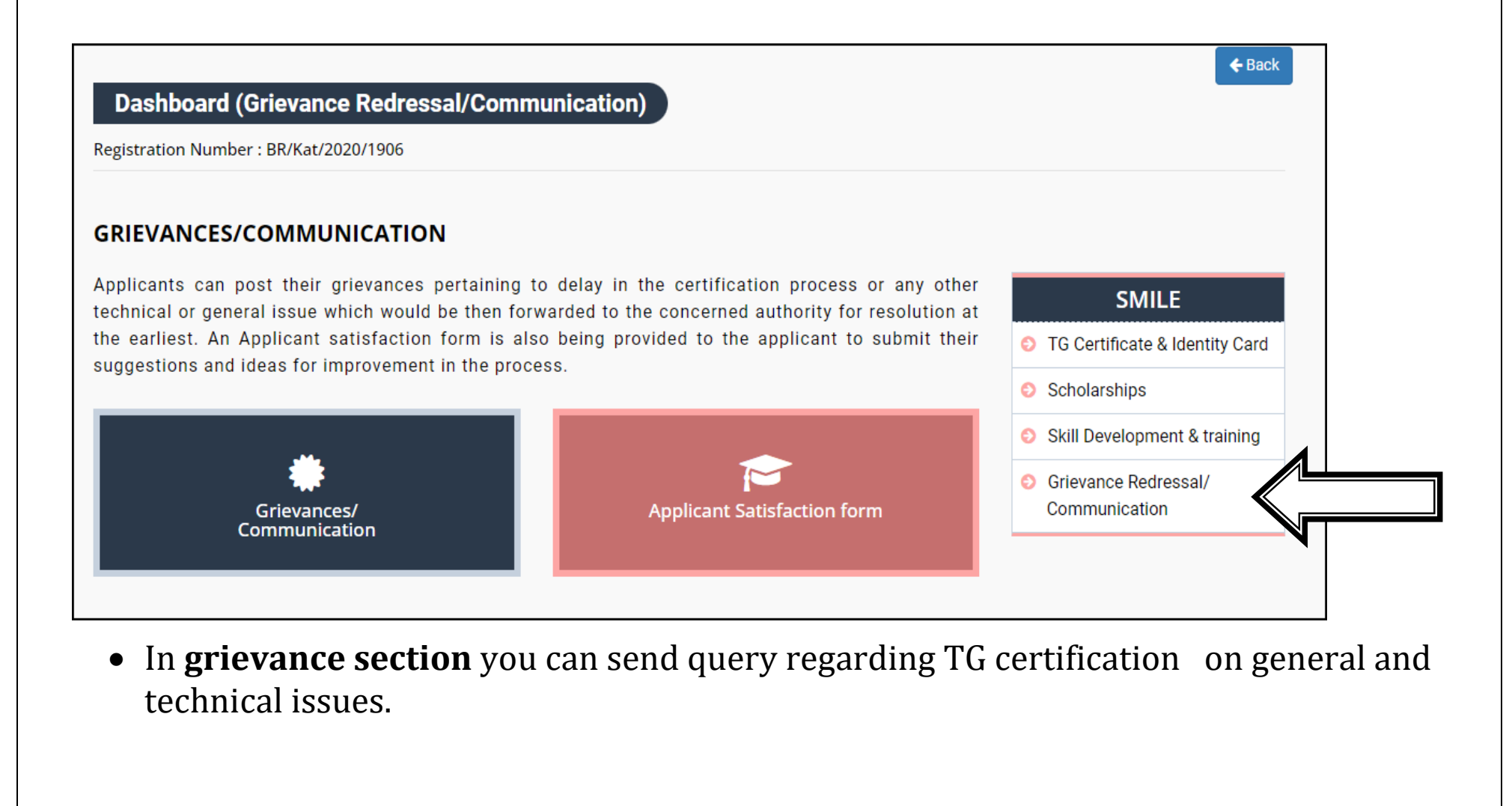

# • Select Respected category and **write** brief description about your issues/problem

|                             | SUPPORT FOR MARGINALIZED INDIVIDUALS FOR<br>LIVELIHOOD & ENTERPRISE<br>NATIONAL PORTAL FOR TRANSGENDER PERSONS<br>DEPARTMENT OF SOCIAL JUSTICE AND EMPOWERMENT |               | R<br>Gove<br>Ministry of S<br>Sha | Government of India<br>Ministry of Social Justice and Empowerment<br>Shastri Bhavan, New Delhi |  |
|-----------------------------|----------------------------------------------------------------------------------------------------|---------------|-----------------------------------|------------------------------------------------------------------------------------------------|--|
|                             |                                                                                                    |               | Welcome as                        | LOGOUT                                                                                         |  |
| GRIEVANCES/                 | COMMUNICATION                                                                                                    | <b>G</b> Back |                                   |                                                                                                |  |
| Category *                  |                                                                                                    |               |                                   |                                                                                                |  |
|                             |                                                                                                    | ~             |                                   |                                                                                                |  |
| -Select-<br>Technical       |                                                                                                    |               |                                   |                                                                                                |  |
| General                     |                                                                                                    |               |                                   |                                                                                                |  |
| Certificate Issue           | ~                                                                                                    |               |                                   |                                                                                                |  |
| Message (brief Description) | •                                                                                                    |               |                                   |                                                                                                |  |
|                             |                                                                                                    |               |                                   |                                                                                                |  |
|                             |                                                                                                    |               |                                   |                                                                                                |  |
|                             |                                                                                                    |               |                                   |                                                                                                |  |
| Submit                      |                                                                                                    |               |                                   |                                                                                                |  |
| - Bubillie                  |                                                                                                    |               |                                   |                                                                                                |  |

• In **Satisfaction form**, this process can be completed after whole process done

# APPLICANT SATISFACTION FORM

iubmit

# 9 Contact details

• If you have any technical/general queries please **contact us** on following details

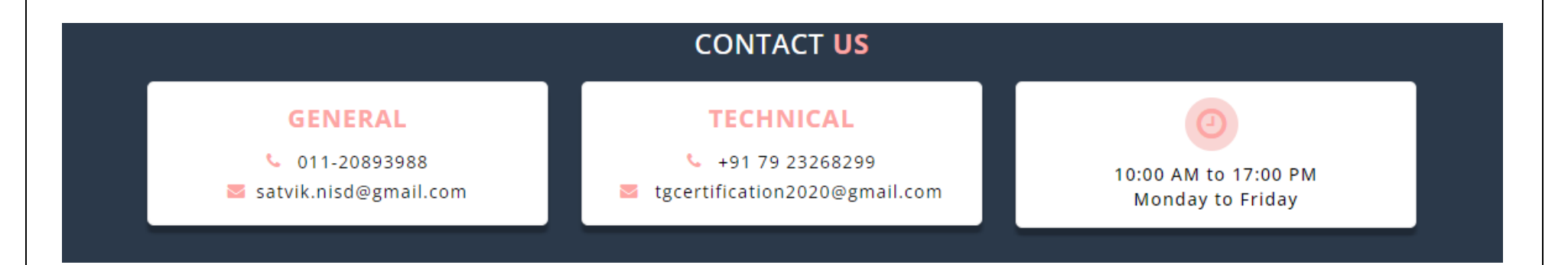

\*\*\*\*\*\*